## **Rules of on DFH Ghana Platform**

## Registration

Your can only register on our platform with *Full Name, valid E-mail,* and *Ghana Registered Mobile phone number.* To maintain high security on our system for our precious *Buyers*, DFH Ghana will verify your phone number and with the name used to register.

## Profile

Only your *Username, E-mail* and *Phone Number* will be displayed to public. Your *Full Name* will **NOT** be displayed to public. It is only needed for registration.

## Safety Guide: Both Sellers or Buyers

DFH Ghana do not accept any *CARD PAYMENTS* for our Memberships. *Sellers* (Landlords, Agents or Agencies) should not display any card information. *Buyers* should not make any card payment to Landlords, Agents or Agencies. Bank Transfer and Mobile Money are preferred.

## Safety Guide: Buyers

- a. Do not make payment in advance for any property.
- b. You must see the property or land in person or asked the DFH Ghana legal team to verify the property especially *Lands* for you (*for a small fee*).
- c. We take no commission from you or the seller but the buyer should always inform DFH Ghana of any purchases.
- d. Make Payment only after the property documents are with you (in your hands).

# **DFH Property Listing Instructions**

- 1. Choose the Membership Plan that suit you.
- 2. Registration is required to List a Property on DFH Property Listing Platform. (Landlord or Agent: choose '*Agent*' as User Role. Company: choose '*Agency*' as User Role during registration).
- 3. The Login information is sent to your e-mail.
- 4. Login and go the Dashboard.
- 5. Dashboard looks like this:

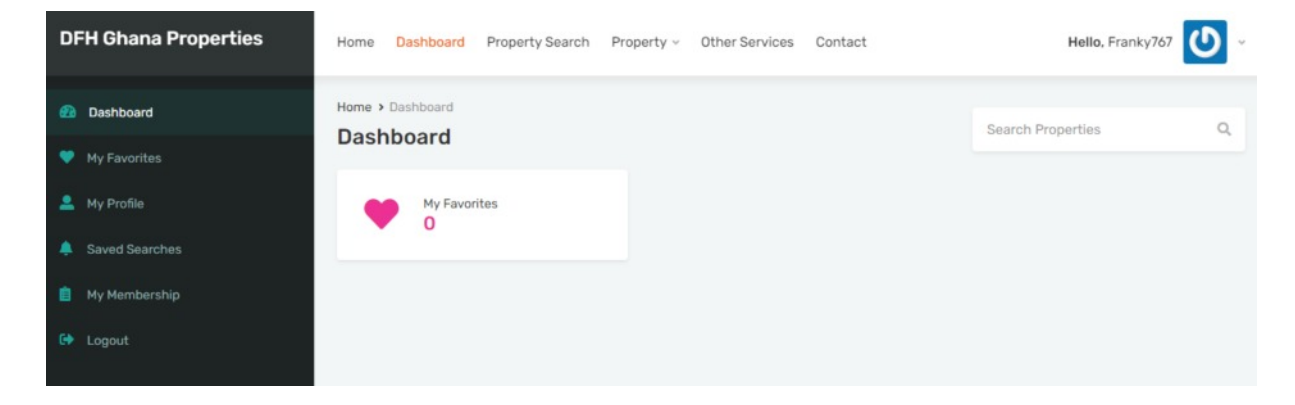

6. Click on My Membership (you will see All the Plans)

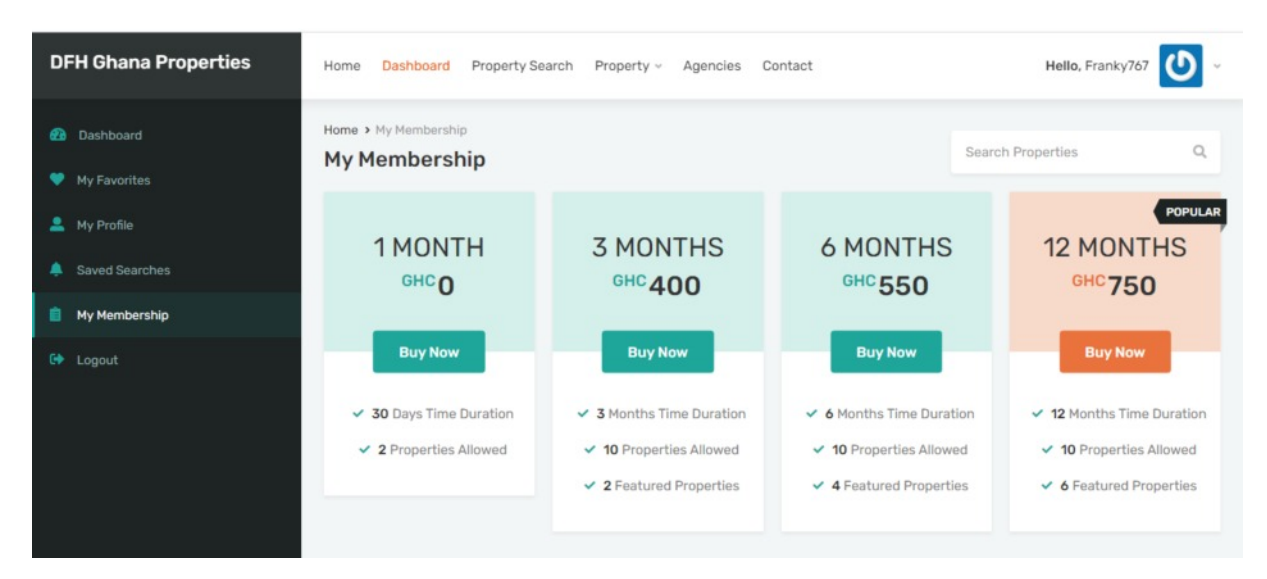

7. Choose the Membership Plan that suit you from HERE (It will take you to next page).

| DFH Ghana Properties                                | Home Dashboard Property Search Property - Agencies Contact | Hello, Frank      | ky767 🕐 ~ |
|-----------------------------------------------------|------------------------------------------------------------|-------------------|-----------|
| <ul> <li>Dashboard</li> <li>My Favorites</li> </ul> | Home > My Membership > Checkout<br>Checkout                | Search Properties | Q         |
| 💄 My Profile                                        | Payment Method                                             | Your Order        |           |
| A Saved Searches                                    |                                                            | Package           | Price     |
| 📋 My Membership                                     | <b></b>                                                    | 12 MONTHS         | GHC750    |
| 🕒 Logout                                            |                                                            | Total             | GHC750    |
|                                                     | Direct Bank Transfer                                       |                   |           |
|                                                     | Complete Payment VISA ON ACCENTRY DESCRIPTION              |                   |           |
|                                                     |                                                            |                   |           |
|                                                     |                                                            |                   |           |

8. Click on Complete Payment (you see this page).

| DFH Ghana Properties                                         | Home Dashboard Propert                | ty Search Property ~ Agend                                                                                                    | cies Contact                                                                                                    | He                                              | ello, Franky767 | <b>(</b> ) ~ |
|--------------------------------------------------------------|---------------------------------------|----------------------------------------------------------------------------------------------------|----------------------------------------------------------------------------------------------------|-------------------------------------------------|-----------------|--------------|
| Dashboard     My Favorites     My Profile     Saved Searches | Home > My Membership > Order<br>Order | Welcome! 7                                                                                                    | ⊘<br>hank you for y                                                                                                    | Search Propert                                  | ies             | Q            |
| <ul> <li>My Membership</li> <li>Logout</li> </ul>            |                                       | Order ID<br>Package<br>Amount                                                                                                    | 4142<br>12 MONTHS<br>GHC750 for 12 Months                                                                                                    | n.                                              |                 |              |
|                                                              |                                       | Please pay your Membership S<br>(GCB) account and use your or<br>Mobile Money Payment: (1) Ser<br>number: 0208 302 %6. (2) Als<br>as the payment reference (to<br>used for the payment.<br>Account Name: | Direct Bank Transfer<br>Subscription into our Ghana Commer<br>rder ID as the payment reference. <<<br>nd the payment to the Vodafone Mot<br>so send the order ID you received in y<br>0208 302 966) with the same mobile<br>Diaspora Finds Home Ghana Limited<br>ICB 2191180001071 | cial Bank<br><<<br>bile<br>opur email<br>ophone |                 |              |

Please read the about information carefully. (CHECK SECTION 10)

9. You will receive an email in your '*Inbox or Junk mail.* It will look like the following:

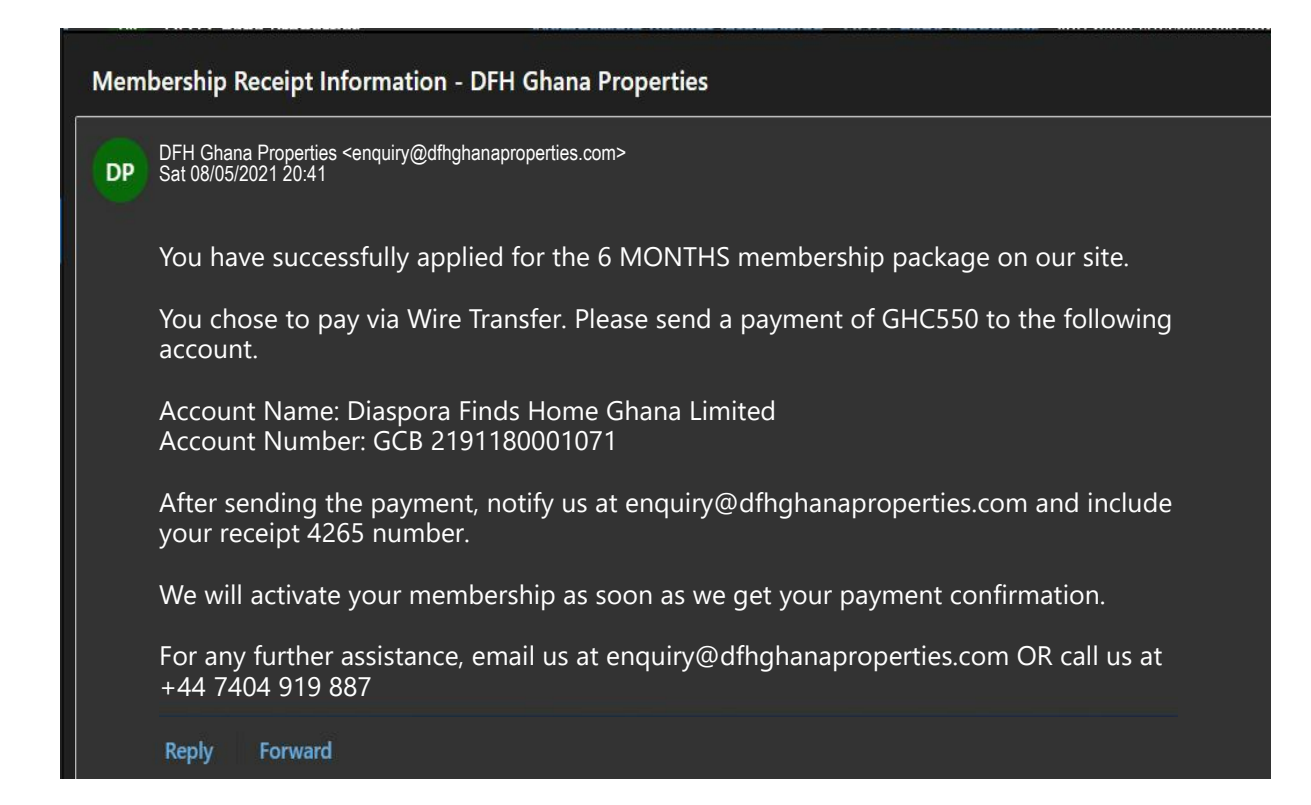

## 10. Pay by **Bank Deposit** or **Mobile Money.**

**Bank Deposit** 

Diaspora Finds Home Ghana Limited

**GCB** Account Number

### 2191180001071

**Receipt Number 4265** 

Use the receipt number we sent you as the payment reference.

**Mobile Money** Vodafone Number

### 0208 302 966

**Receipt Number 4265** 

Send the receipt number we Sent you to us after making Mobile Money payment.

11. You can now list your property (properties) but it will attain *pending status* and will NOT appear until payment is received.

| DFH Ghana Properties<br>                               | Home Dashboard Property Search Property ~ Agencies Contact                                                                                                    | Hello, Franky767 🕑 - Submit |
|--------------------------------------------------------|----------------------------------------------------------------------------------------------------|-----------------------------|
| <ul> <li>Bashboard</li> <li>My Properties ✓</li> </ul> | Home > My Properties > Pending Review Pending Review                                                                                                    | Search Properties Q         |
| Add Property<br>Published                              | All View State State Sta | Show 10 v Entries           |
| Pending Review                                         |                                                                                                    |                             |
| 🎔 My Favorites                                         |                                                                                                    |                             |
| 💄 My Profile                                           |                                                                                                    |                             |

## 12. Use the following information to complete

Section 13 (Add New Property)

### a. Property Title

### b. Property Address

- c. **Property Description** (Do not use any coloured fonts. Only Black). Write clear and detailed description of your listings.
- d. Sale OR Rent Price (Raw number no commas or points. *For example: 2000 Not 2,000.00*).
- e. LEAVE Old Price and Price Prefix Text blank.
- f. Price Postfix Text (For example: Monthly or Weekly).
- g. Virtual Tour Video URL (If you have a video of your property YouTube or Facebook, Copy the URL and paste it here. Nice video required).

#### h. Property Images

You can submit 8 to 12 Jpeg or Png images \* An image should have Width of 800px and Height of 600px and Resolution of 50px/inches. (Same as 8X6 inches photo with 150px resolution). Make good photos of your listings.

i. Property Attachments (Normally PDF or Word Files: These could be Site Plan, Land Agreement or any important document to help you sell the property).

### j. You can mark an image as featured

You can mark an image as featured by clicking the star icon, (Note: the number of featured image depends on Membership Plan).

### k. Default Additional Details

Add title and value 'colon' separated and fields 'comma' separated. (*For Example*: Plot Size: 300, Built Year: 2017).

I. **Message to the Reviewer** (Any information you want the DFH admin to know).

### 13. Add New Property Page

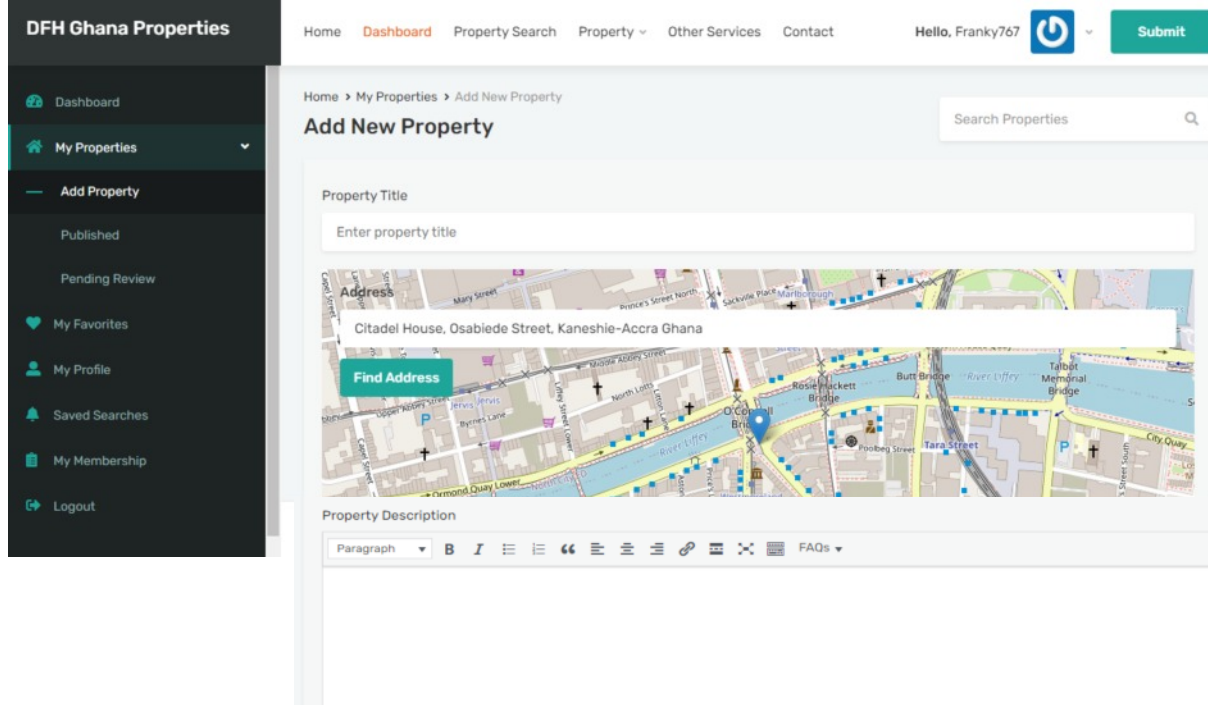

|                                                                                         | UIG Price (IT Any)                                                                                          |                                        | Price Prenx lext Example: Sta                 | irting Form |
|-----------------------------------------------------------------------------------------|----------------------------------------------------------------------------------------------------|----------------------------------------|-----------------------------------------------|-------------|
| rice Postfix Text Example: Per Month                                                    | Property ID                                                                                                 |                                        | Туре                                          |             |
|                                                                                         | DFHG-{ID}-property                                                                                          | _                                      | Nothing selected                              |             |
| tatus                                                                                   | Location                                                                                                    |                                        | Bedrooms                                      |             |
| None                                                                                    | - None                                                                                                    | -                                      |                                               |             |
| athrooms                                                                                | Garages or Parking Spaces                                                                                   |                                        | Virtual Tour Video URL                        |             |
| operty Images                                                                           | ~                                                                                                    |                                        |                                               | 0/12        |
|                                                                                         | Drag and drop up to 12 image                                                                                |                                        |                                               |             |
|                                                                                         | or                                                                                                    |                                        |                                               |             |
|                                                                                         |                                                                                                    |                                        |                                               |             |
|                                                                                         | Browse Images                                                                                               |                                        |                                               |             |
| * Minimum<br>* Mark an image as featured                                                | Browse Images<br>required size is 980px by 735px having 4<br>by clicking the star icon, otherwise first i   | :3 or 16:9<br>nage will <mark>t</mark> | aspect ratio.<br>e considered featured image. |             |
| * Minimum<br>* Mark an image as featured<br>Change Gallery Type                         | Browse Images<br>required size is 980px by 735px having 4<br>by clicking the star icon, otherwise first i   | :3 or 16:9<br>nage will t              | aspect ratio.<br>e considered featured image. |             |
| * Minimum<br>* Mark an image as featured<br>Change Gallery Type<br>Property Attachments | Browse Images<br>required size is 980px by 735px having 4<br>by clicking the star icon, otherwise first i   | :3 or 16:9<br>nage will t              | aspect ratio.<br>e considered featured image. |             |
| * Minimum<br>* Mark an image as featured<br>Change Gallery Type<br>Property Attachments | Browse Images<br>a required size is 980px by 735px having 4<br>by clicking the star icon, otherwise first i | :3 or 16:9<br>nage will b              | aspect ratio.<br>e considered featured image. | 0/4         |

| Tit                                                                                             | tle                                                                                                    |                                                    | Value            | _             |
|-------------------------------------------------------------------------------------------------|----------------------------------------------------------------------------------------------------|----------------------------------------------------|------------------|---------------|
| -                                                                                               | Title                                                                                                    |                                                    | Value            | Ē             |
|                                                                                                 | + Add More                                                                                                    |                                                    |                  |               |
| eatures                                                                                         |                                                                                                    |                                                    |                  |               |
| 1 Bathro                                                                                        | oom                                                                                                    | 1 Executive Bedroom                                | 1 Master Bedroom | 2 Bathrooms   |
| 2 Maste                                                                                         | r Bedroom                                                                                                    | 3 Bathrooms                                        | 3 Master Bedroom | 4 Bathrooms   |
| 6 Bedro                                                                                         | oms                                                                                                    | Dinning                                            | Fire Alarm       | Kitchen       |
| Laundry                                                                                         | Room                                                                                                    | Lawn                                               | Living Room      | Marble Floors |
| One Sto                                                                                         | orey                                                                                                    | Store Room                                         | Swimming Pool    | Two Storey    |
| Wifi                                                                                            |                                                                                                    |                                                    |                  |               |
|                                                                                                 |                                                                                                    |                                                    |                  |               |
| <ul> <li>Ihat to displ</li> <li>None (</li> <li>My pro</li> <li>Display<br/>Select a</li> </ul> | lay in agent information b<br>Agent information box wi<br>file information. ( Edit Pro<br>y agent(s) information.<br>agent(s)                           | ox?<br>Il not be displayed )<br>file Information ) |                  |               |
| /hat to displ<br>None (<br>My pro<br>Display<br>Select a<br>Fran                                | lay in agent information b<br>Agent information box wi<br>file information. ( Edit Pro<br>y agent(s) information.<br>agent(s)                           | ox?<br>Il not be displayed )<br>file Information ) |                  |               |
| /hat to displ<br>None (<br>My pro<br>Display<br>Select a<br>Fran<br>Message to                  | lay in agent information b<br>Agent information box wi<br>file information. ( Edit Pro<br>y agent(s) information.<br>agent(s)<br>hky767                 | ox?<br>Il not be displayed )<br>file Information ) |                  |               |
| /hat to displ<br>None (<br>My pro<br>Display<br>Select a<br>Fran<br>Message to                  | lay in agent information b<br>Agent information box wi<br>file information. ( Edit Pro<br>y agent(s) information.<br>agent(s)<br>hky767<br>the Reviewer | ox?<br>Il not be displayed )<br>file Information ) |                  |               |

## 14. Profile Page (This page will visible to the public. Complete all the necessary sections you want.

| DFH Ghana Properties    | Home Dashboard Property S               | earch Property - Agencies                                                | Contact              | Hello, Franky767 🚺 - | Submit |
|-------------------------|-----------------------------------------|--------------------------------------------------------------------------|----------------------|----------------------|--------|
| Bashboard My Properties | Home > My Profile<br>My Profile         |                                                                          |                      | Search Properties    | Q      |
| 🖤 My Favorites          | Upload                                  | New Picture Delete                                                       |                      |                      |        |
| 💄 My Profile            | * Minimum<br>* Make sur                 | n required size is 210px by 210px.<br>re to Save Changes after uploading | fresh image.         |                      |        |
| Saved Searches          | * Gravatar                              | image will be displayed if no profile                                    | e image is provided. |                      |        |
| 📋 My Membership         | First Name                              | Last Name                                                                | Display Name *       |                      |        |
| 🕞 Logout                | Franky767                               | Enter your last name                                                     | Franky767            |                      |        |
|                         | Email *                                 |                                                                          | Mobile Number        |                      |        |
|                         | wyaaf3@msn.com                          |                                                                          |                      |                      |        |
|                         | Office Number                           |                                                                          | Fax Number           |                      |        |
|                         |                                         |                                                                          |                      |                      |        |
|                         | Biographical Information                |                                                                          | Address              |                      |        |
|                         |                                         |                                                                          | h                    |                      | h      |
|                         | Agency                                  |                                                                          | Website              |                      |        |
|                         | None                                    |                                                                          | 0                    |                      |        |
|                         | Facebook URL                            |                                                                          | Twitter URL          |                      |        |
|                         | f https://                              |                                                                          | 😏 https://           |                      |        |
|                         | LinkedIn URL                            |                                                                          | Instagram URL        |                      |        |
|                         | in https://                             |                                                                          | O https://           |                      |        |
|                         | Pinterest URL                           |                                                                          | YouTube URL          |                      |        |
|                         | https://                                |                                                                          | https://             |                      |        |
|                         | Password                                |                                                                          | Confirm Password     |                      |        |
|                         |                                         |                                                                          |                      |                      |        |
|                         | Note: Fill it only if you want to chang | e your password                                                          |                      |                      |        |
|                         | -                                       |                                                                          |                      |                      |        |
|                         | Save Changes                            |                                                                          |                      |                      |        |

## 15. More Photos of your Dashboard.

| DFH Ghana Properties                                                      | Home Dashboard Property Search Property ~ Agencies Contact He    | ello, Franky767 🕐 Submit |
|---------------------------------------------------------------------------|------------------------------------------------------------------|--------------------------|
| Dashboard My Properties                                                   | Home > My Properties > Published Properties Published Properties | Search Properties Q      |
| Add Property<br>— Published                                               | All ~<br>No Property Found!                                      | Show 10 v Entries        |
| My Favorites     My Profile                                               |                                                                  |                          |
| <ul> <li>Saved Searches</li> <li>My Membership</li> <li>Logout</li> </ul> |                                                                  |                          |